# VM Setup Instructions - VirtualBox

- 1. Download and install VirtualBox 5.1.28 (https://www.virtualbox.org/wiki/Downloads)
- 2. Download Cloudera QuickStart VM (~6GB). Unzip the downloaded file. https://www.cloudera.com/downloads/guickstart\_vms/5-12.html
- 3. Open VirtualBox and click "New"
  - A. Give a name to the virtual machine, set **Type** to "Linux" and **Version** to "Other Linux (64 bit)"
  - B. Set the memory size (we suggest setting it at 2 GB).
  - C. Select "Use an existing virtual hard drive" and point to the location of the vmdk file (cloudera-quickstart-vm-5.12.0-0-virtualbox-disk1.vmdk).

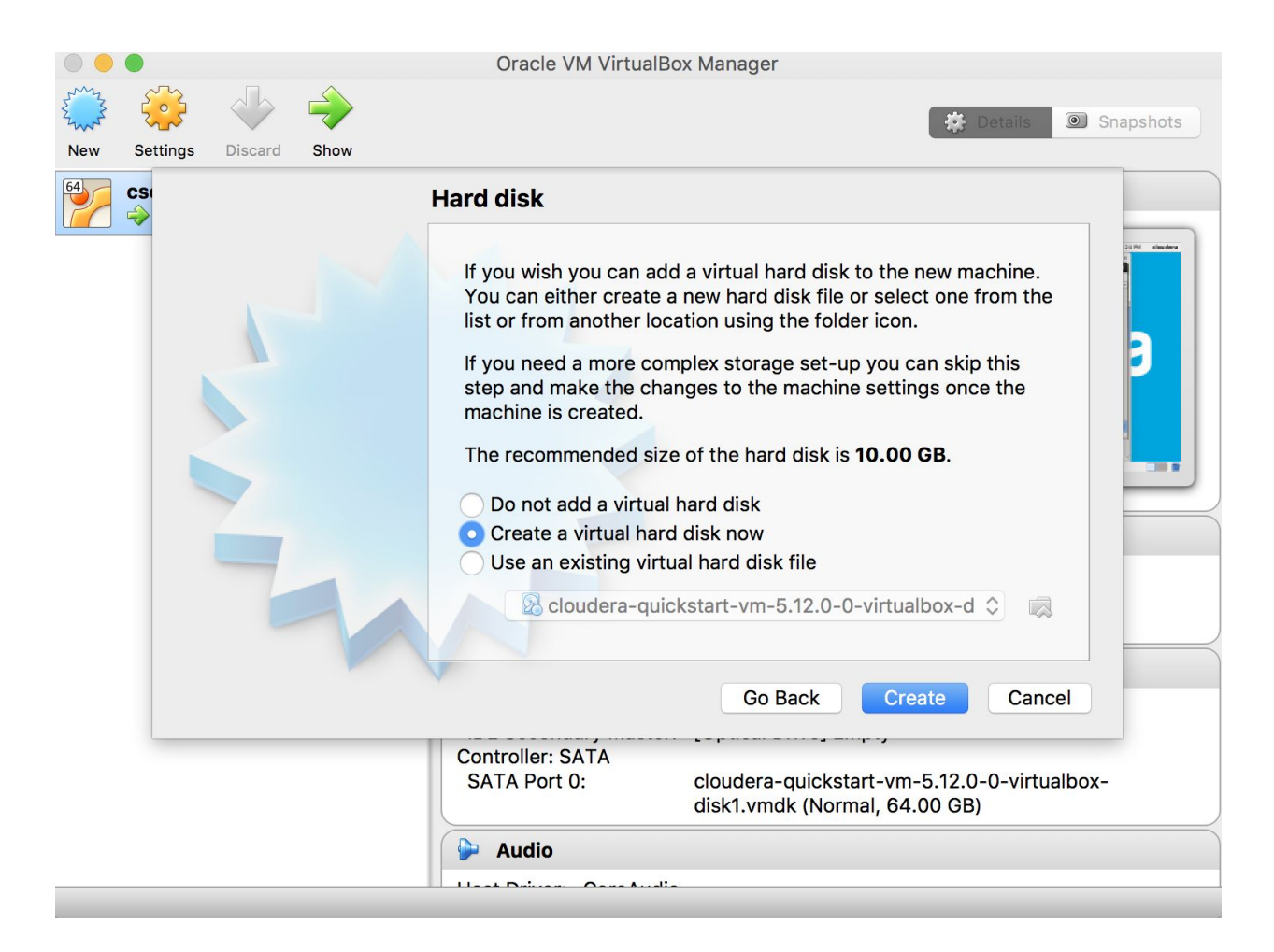

Additional Configuration(Optional):

1. Setup clipboard, dragdrop

- a. In VirtualBox, select the guest OS in the left panel, and click Settings.
- b. Go to the Advanced tab
- c. Set Shared Clipboard to "Bidirectional"
- d. Set Drag'n'Drop to "Host to Guest"

|     |          |              |                                                                                                    | 0       | racle VM    | VirtualBo | x Manag   | er        |                |                | Constant of |
|-----|----------|--------------|----------------------------------------------------------------------------------------------------|---------|-------------|-----------|-----------|-----------|----------------|----------------|-------------|
| 5mg |          | 4            | •                                                                                                    |         |             |           |           |           | *              | Details 💿 Sn   | apshots     |
| New | Settings | Discard Show |                                                                                                    |         |             |           |           |           |                |                |             |
| 64  | cse6242  |              |                                                                                                    |         |             | (         | se6242    | - Genera  |                |                |             |
|     | 🔶 Runnir | ng           | $= \prod_{i=1}^{n-1} \sum_{j=1}^{n-1} \sum_{i=1}^{n-1} \sum_{j=1}^{n-1} \sum_{i=1}^{n-1} \sum_{j=1}^{n-1$ |         | $\bigcirc$  |           |           |           |                | -              |             |
|     |          | General      | System                                                                                                    | Display | Storage     | Audio     | Network   | Ports     | Shared Folders | User Interface |             |
|     |          |              |                                                                                                    |         | Basic       | Advan     | ced D     | escriptio | n Encryption   | n              |             |
|     |          | Sr           | apshot F                                                                                                    | older:  | /Users/a    | akanksha  | abindal/V | irtualBox | VMs/cse6242/   | /Snapshots     | ~           |
|     |          | Sha          | red Clipt                                                                                                    | ooard:  | Bidirection | nal       | 0         |           |                |                |             |
|     |          |              | Drag'n                                                                                                    | Drop:   | Host To G   | uest      |           |           |                |                |             |
|     |          |              | 2.43                                                                                                    |         |             |           |           |           |                |                |             |
|     |          |              |                                                                                                    |         |             |           |           |           |                |                |             |
|     |          |              |                                                                                                    |         |             |           |           |           |                |                |             |
|     |          |              |                                                                                                    |         |             |           |           |           |                |                |             |
|     |          |              |                                                                                                    |         |             |           |           |           |                |                |             |
|     |          |              |                                                                                                    |         |             |           |           |           |                |                |             |
|     |          |              |                                                                                                    |         |             |           |           |           |                |                |             |
|     |          |              |                                                                                                    |         |             |           |           |           |                | Cancel         | ОК          |
|     |          |              | _                                                                                                    | SAT     | Port 0.     | _         | cloude    | ra-quicks | tart_vm_5.12.0 | -0-virtualbox- |             |
|     |          |              |                                                                                                    | JAN     | aron o.     |           | disk1.v   | mdk (Nor  | mal, 64.00 GB) | )              |             |
|     |          |              |                                                                                                    |         | udio        |           |           |           |                |                |             |
|     |          |              |                                                                                                    | - A     |             |           |           |           |                |                |             |
|     |          |              |                                                                                                    |         | · A.        |           |           |           |                |                |             |

## 2. Create a shared folder:

Part I

- 1. Create the folder on the host OS (the local machine where your VirtualBox is installed).
- 2. In VirtualBox, select the guest OS in the left panel, and click Settings.
- 3. Select the Shared Folder tab.
- 4. Click the + icon on the right.
- 5. Specify the path to the folder in your host OS, and give the folder name (e.g. hw3).
- 6. Select 'Auto-mount'

| Smy C | Oracle VM VirtualBox Manager<br>cse6242 - Shared Folders                                                                                                    |        |         |                                        |          |           |           |                |                |    |     |       |  |
|-------|----------------------------------------------------------------------------------------------------|--------|---------|----------------------------------------|----------|-----------|-----------|----------------|----------------|----|-----|-------|--|
| New S |                                                                                                    |        |         | $\bigcirc$                             |          |           |           |                | •              |    |     | shots |  |
| C     | General                                                                                                    | System | Display | Storage                                | Audio    | Network   | Ports     | Shared Folders | User Interface |    |     |       |  |
|       | Folders List Name Path Machine Folders                                                                                                    |        |         | Folder Path: Fech)/Fall2017/DVA_TA/hw3 |          |           |           |                |                |    |     |       |  |
|       |                                                                                                    |        |         |                                        |          |           |           |                | Cancel         | Ok | (   |       |  |
|       | Storage                                                                                                    |        |         |                                        |          |           |           |                |                |    |     |       |  |
|       | Controller: IDE<br>IDE Primary Master: cloudera-quickstart-vm-5.12.0-0-virtualbox<br>disk1.vmdk (Normal, 64.00 GB)<br>IDE Secondary Master: [Optical Drive] Empty |        |         |                                        |          |           |           |                |                |    | ox- |       |  |
|       | 🍚 Audio                                                                                                    |        |         |                                        |          |           |           |                |                |    |     |       |  |
|       |                                                                                                    |        |         | Ho                                     | st Drive | r: CoreAu | dio<br>97 |                |                |    |     |       |  |

#### Part II

- 1. Create a folder in the VM. For example, you can open the terminal, and run *mkdir hw3-vm* to create a folder "hw3-vm".
- 2. Mount the shared folder.

sudo mount -t vboxsf -o uid=501,gid=501 hw3 hw3-vm

To check if you have successfully mounted the shared folder, go back to your home directory ( $cd \sim$ ), and run df on the terminal. You should see the following information:

|                              |         | cse6242                                                                                                    | [Running]                                                                                               |                           |                                                                    |                                            |      |          |
|------------------------------|---------|----------------------------------------------------------------------------------------------------|----------------------------------------------------------------------------------------------------|---------------------------|--------------------------------------------------------------------|--------------------------------------------|------|----------|
| 卫 Applications Places System | - 🥪 🥌 🗖 | )                                                                                                    |                                                                                                    | de la                     | 2 🖪                                                                | Fri Oct 13, 2                              | 1:56 | cloudera |
| Applications Places System   |         | cse6242  <br>era@quic<br>Help<br>3-vm<br>nt -t vb/<br>Used A<br>9166184<br>232<br>41894<br>5645300<br>5645300 | Running]<br>kstart:~<br>oxsf -o ui<br>Available<br>45083296<br>960924<br>420158<br>18197772<br>18197772 | d=501 Use% 17% 1% 93% 93% | ,gid=501<br>Mounted of<br>/dev/shm<br>/boot<br>/media/si<br>hw3-vm | Fri Oct 13, 2<br>hw3 hw3-vm<br>on<br>f_hw3 | 1:56 | cloudera |
| Migra<br>Configure Kerberos  |         |                                                                                                    |                                                                                                    |                           |                                                                    |                                            | =    |          |
|                              |         |                                                                                                    |                                                                                                    |                           |                                                                    |                                            |      | P        |
|                              |         |                                                                                                    |                                                                                                    |                           | 0                                                                  | ) 🤌 🗖 📕 🖆                                  | 0 🔘  | Jeft #   |

# Common pitfalls

## 1. VirtualBox only showing 32-bit guest versions on 64-bit host

This usually happens when "Virtualization Technology" is disabled in the system BIOS. You should enable VT-x or VT-d (depending on your computer, you may have either) setting in your BIOS or UEFI Firmware Settings to fix this issue. Refer to <u>this blog post</u> for more details.